Universidad de El Salvador Facultad de Ingeniería y Arquitectura Administración Académica

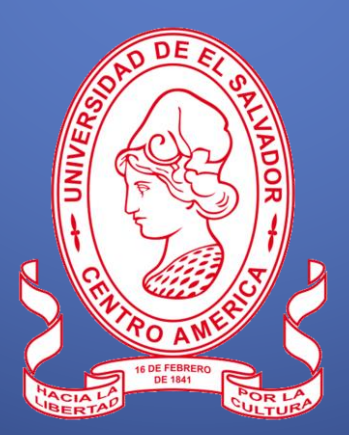

## Activación

Activación<sup>1</sup> es la gestión académico administrativa, que deben realizar todos los estudiantes que por cualquier causa interrumpieron sus estudios y que desean continuar su formación académica en la Universidad.

El proceso de activación lo realizarán los estudiantes que hayan estado inactivos académicamente. Ésta deberá realizarla en la administración académica de Facultad, en los períodos señalados en el calendario de actividades académicas - administrativas aprobado por el Consejo Superior Universitario.

Todo estudiante inactivo por un período igual o mayor a cinco años deberá realizar trámite de revisión o asignación de cuota en la Unidad de Estudios Socioeconómicos.

Para los alumnos inactivos por más de 5 años será necesario generar una nueva contraseña, que le permita acceder al expediente en línea, la que deberá solicitarla al correo <u>mario.lopez@ues.edu.sv</u>

## Proceso de Activación:

Ingresar al expediente en línea: <u>https://eel.ues.edu.sv</u>

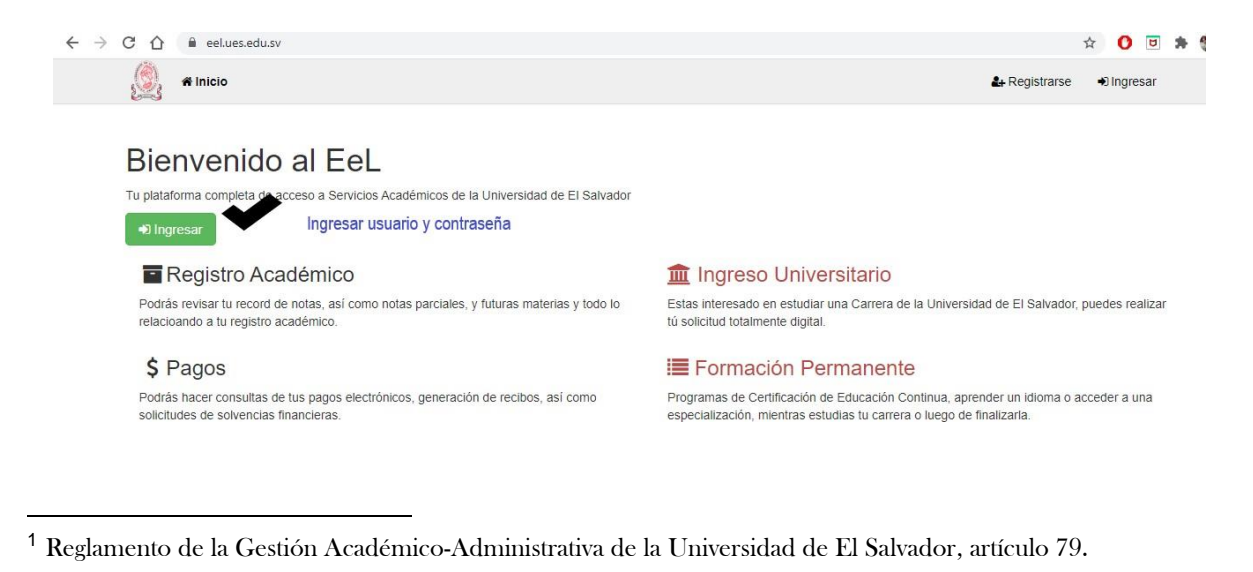

## Actualización de Documentos<sup>2</sup>:

Es importante que actualice los documentos en el Perfil del expediente en línea, legibles en pdf. Clic en Perfil/Documentos

| 🧕 🖷 Inicio Ins <b>ta</b> ión Expediente | Pagos Encuestas Campus Procesos - | A Perfil O Cerrar Expo | edient 🛛 🕞 Cerrar Sesión |  |  |  |  |
|-----------------------------------------|-----------------------------------|------------------------|--------------------------|--|--|--|--|
| Perfil del alu                          | Documentos                        |                        | <b>*</b> F2              |  |  |  |  |
|                                         | Documentos                        |                        |                          |  |  |  |  |
|                                         | Tipo                              | Fecha                  | Archivo                  |  |  |  |  |
| Información gener                       | PARTIDA_NACIMIENTO                | 03/01/2024             | <b>B</b>                 |  |  |  |  |
| Educación                               | CERTIFICADO_SALUD                 |                        | 1                        |  |  |  |  |
| Documentos                              | TITULO_BACHILLER                  | 02/01/2024             |                          |  |  |  |  |
| Fotografias                             | DUI                               | 03/01/2024             |                          |  |  |  |  |
| Direcciones                             | PASAPORTE                         |                        | 1                        |  |  |  |  |
| Correos                                 | CARNET_RESIDENTE                  |                        | 1                        |  |  |  |  |
| DUE                                     | PAES                              | 22/01/2024             | <br>2                    |  |  |  |  |
| Familia                                 | CONSTANCIA_CUOTA_BACHILLERATO     |                        | ±                        |  |  |  |  |

Desde el Expediente en Línea acceder a la opción Procesos/Procesos Académicos/Activación. Selecciona la carrera a la que perteneces y siga las indicaciones para finalizar con el proceso.

| Carrerat<br>Ingenier<br>Informát                 | s<br>ria de Sistemas<br>ticos (110515-1998)<br>Epresado | Selecciona la C | Carrera para v | ver tus cursos v | virtuales | Socioeconomico<br>Mis procesos<br>Solvencia Única | Generales |    |
|--------------------------------------------------|---------------------------------------------------------|-----------------|----------------|------------------|-----------|---------------------------------------------------|-----------|----|
|                                                  |                                                         |                 |                |                  |           |                                                   |           |    |
|                                                  |                                                         |                 |                |                  |           |                                                   |           |    |
|                                                  |                                                         |                 |                |                  |           |                                                   |           |    |
| DTI © Universidad<br>ttps://eel.ues.edu.sv/solic | de El Salvador 2024<br>citud/activacion                 |                 |                |                  |           |                                                   |           | 20 |

Posterior a la activación, se le sugiere exonerar el talonario (mientras la escolaridad sea gratuita) antes de realizar la inscripción de asignaturas, desde el expediente en línea en la opción Pago/Carrera/Talonario/Exonerar

| 🧟 🖷 Inicio Inscripción Expedien   | te Pagos Encuestas                | Campus Procesos - |       | ▲ Perfil                                            | Cerrar Expediente | Cerrar Sesión |
|-----------------------------------|-----------------------------------|-------------------|-------|-----------------------------------------------------|-------------------|---------------|
| Año actual Aranceles              |                                   |                   |       |                                                     |                   |               |
| Carreras                          | Puede exonerar sus pagos da       | ando click en 🔗   |       |                                                     |                   |               |
| Ingeniería Mecánica (I10503-1998) |                                   |                   |       |                                                     |                   | 08            |
| Años (110503-1998)                |                                   |                   |       | Universidad de El Salvador<br>Cuotas de Escolaridad |                   |               |
| 2024                              | DETALLE DE PAGOS AÑO 2024 RM21038 |                   |       |                                                     |                   |               |
| 2023                              | Rubro                             | Año               | Monto | NPE                                                 | Fecha             | Estado        |
| 2022                              | Cuota de Matrícula                | 2024              |       |                                                     |                   |               |
| 2021                              | Cuota Escolaridad 01              | 2024              |       |                                                     |                   |               |
|                                   | Cuota Escolaridad 02              | 2024              |       |                                                     |                   | I             |
|                                   | Cuota Escolaridad 03              | 2024              |       |                                                     |                   |               |
|                                   | Cuota Escolaridad 04              | 2024              |       |                                                     |                   |               |
|                                   | Cuota Escolaridad 05              | 2024              |       |                                                     |                   |               |
|                                   | Cuota Escolaridad 06              | 2024              |       |                                                     |                   |               |
|                                   | Cuota Escolaridad 07              | 2024              |       |                                                     |                   |               |
|                                   | Cuota Escolaridad 08              | 2024              |       |                                                     |                   |               |
|                                   | Cuota Escolaridad 09              | 2024              |       |                                                     |                   |               |
|                                   | Cuota Escolaridad 10              | 2024              |       |                                                     |                   |               |